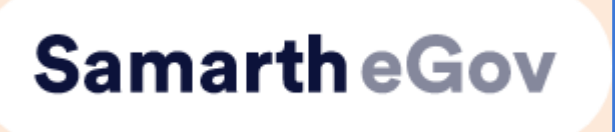

# **User Guide**

ব্যৱহাৰকাৰীৰ হাতপুথি

# Assam State Higher Education Admission Portal 2025-26

অসম ৰাজ্যিক উচ্চ শিক্ষা নামভৰ্তি প'ৰ্টেল

২০২৫-২৬

# Part-II

(Programme Selection on UG Admissions Portal)

দ্বিতীয় খণ্ড

(স্নাতক শ্রেণীত নামভর্তিব বাবে প'র্টেলত পাঠ্যক্রম নির্বাচন)

# Official URL https://assamadmission.samarth.ac.in/index.php

RSSCC, Assam © | 1

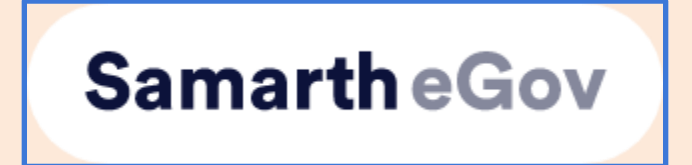

# **USER GUIDE for Programme Selection on UG Admissions Portal -**

# <u>applicants</u>

# স্নাতক শ্ৰেণীত নামভৰ্তিৰ বাবে প'ৰ্টেলত পাঠ্যক্ৰম নিৰ্বাচন কৰিবলৈ নিৰ্দেশনাযুক্ত আবেদনকাৰীৰ হাতপুথি

# ✤ <u>Introduction</u>

- The Samarth admission platform seamlessly integrates technology and education delivery. It is tailored for Higher Education Institutions (HEIs) across the country and allows them to deploy a digital framework for planning, management, delivery, and monitoring of services for students, staff, and other stakeholders. Samarth E-Gov Suite is a catalyst in the transformation of Higher Education institutions transitioning towards a future-ready digital campus.
- This specific document is curated to assist the applicant in the admission process.

### **\*** ADMISSION PROCESS

- The admission process comprises three distinct steps, which applicants must follow diligently after registering on the portal:
  - **Profile Completion:** Applicants need to fill out their profile information thoroughly.
  - **Profile submission and Locking:** After completing their profile, applicants must confirm and lock it.
  - **College Application:** Once the profile is confirmed and locked, applicants can proceed to apply to their desired colleges.

# ✤ নামভর্তি প্রক্রিয়া

- নামভর্তি প্রক্রিয়াত তিনিটা সুকীয়া পদক্ষেপ আছে, যিবোৰ আবেদনকাৰীয়ে প'র্টেলত পঞ্জীয়ন কৰাৰ পিছত সাৱধানতাৰে পালন কৰিব লাগিব।
  - প্ৰ'ফাইল সম্পূৰ্ণকৰণ : আবেদনকাৰীসকলে নিজৰ প্ৰ'ফাইলৰ তথ্য ভালদৰে পূৰণ কৰিব লাগিব।
  - প্ৰ'ফাইল জমা দিয়া আৰু বন্ধ (লক) কৰা : প্ৰ'ফাইল সম্পূৰ্ণ কৰাৰ পাছত আবেদনকাৰীয়ে নিশ্চিতকৰণ আৰু বন্ধ কৰিব।

কলেজৰ আবেদন : এবাৰ প্ৰ'ফাইল নিশ্চিতকৰণ আৰু বন্ধ (লক) কৰাৰ পাছত

আবেদনকাৰীয়ে নিজৰ পছন্দৰ কলেজত আবেদনৰ বাবে আগবাঢ়িব পাৰিব।

- To commence the admission process, applicants must first register and log in to the portal. Registration is a one-time requirement for all applicants, and the process is outlined below:
- নামভর্তি প্রক্রিয়া আৰম্ভ কৰিবলৈ আবেদনকাৰীয়ে প্রথমে প'র্টেলত পঞ্জীয়ন আৰু লগ-ইন কৰিব লাগিব। পঞ্জীয়ন কৰাটো সকলো আবেদনকাৰীৰ বাবে এককালীন প্রয়োজন আৰু নামভর্তি প্রক্রিয়াটোৰ পৰৱর্তী পদক্ষেপ সমূহ তলত সংক্ষিপ্তকৈ উল্লেখ কৰা হৈছে :

# The Admission Process

নামভর্তি প্রক্রিয়া

Step I: Registration and Profile Lock (already explained in the earlier manual)

প্ৰথম স্তৰ : পঞ্জীয়ন আৰু প্ৰ'ফাইল বন্ধ (লক) কৰা (ইতিমধ্যে আগৰ হাতপুথিত ব্যাখ্যা কৰা হৈছে)

**Step II: Programme Selection** 

দ্বিতীয় স্তৰ : পাঠ্যক্রম নির্বাচন

# **ADMISSION PROCESS (PART-II)**

নামভর্তি প্রক্রিয়া (দ্বিতীয় খণ্ড)

# **APPLICANT DASHBOARD**

The applicant dashboard provides a tailored platform for applicants to conveniently monitor their application status, make profile adjustments, and apply to various programs offered by the University. This centralized system simplifies the management of multiple applications within a single interface. Accessing the dashboard requires completion of the registration process followed by logging in to the portal.

# 🛠 আবেদনকাৰীৰ ডেচবোৰ্ড

আবেদনকাৰীৰ ডেচবোৰ্ডে আবেদনৰ অৱস্থান সুবিধাজনকভৱে নিৰীক্ষণ কৰিবলৈ, প্ৰ'ফাইলৰ সালসলনি কৰিবলৈ আৰু বিশ্ববিদ্যালয়ে আগবঢ়োৱা বিভিন্ন পাঠ্যক্ৰমত আবেদন কৰিবলৈ এটা নিৰ্দিষ্ট মঞ্চ প্ৰদান কৰে। এই কেন্দ্ৰীয় ব্যৱস্থাৱলীয়ে এটা প্ৰক্ৰিয়াৰ ভিতৰতে একাধিক আবেদনৰ ব্যৱস্থাপনা সৰল কৰে। ডেচবোৰ্ডত প্ৰৱেশ কৰিবলৈ পঞ্জীয়ন প্ৰক্ৰিয়া সম্পূৰ্ণ কৰিব লাগিব আৰু পুনৰ প'ৰ্টেলত লগ-ইন কৰিব লাগিব।

### LOGIN PROCESS:

➤ To initiate your application, please log in. This step ensures the security of your information and customizes your experience. If you're new here, do not worry – you'll need to register first. Once logged in, you'll gain access to all the features necessary for a seamless application process.

➤ The user needs to fill in their registration number and password to log into their account and view their dashboard.

#### FORGOT PASSWORD

➤ If the user forgets their password, click the "Forgot Password" link. This action will redirect them to the Request Password Page, where they will need to provide their registered email address. Complete the Captcha verification process and click "Send." A new password will then be sent to your registered email address.

🔹 লগ-ইন

### লগ-ইন প্রক্রিয়া :

> আবেদন প্ৰক্ৰিয়া আৰম্ভ কৰিবলৈ লগ-ইন কৰক। লগ-ইন প্ৰক্ৰিয়াই আপুনি জমা দিয়া তথ্যৰ সুৰক্ষা নিশ্চিত কৰে আৰু নামভৰ্তিৰ বিভিন্ন স্তৰবোৰেৰে আপুনি নিজৰ প্ৰয়োজন অনুসাৰে আগবঢ়াত সহায় কৰে। মন কৰিব, পঞ্জীয়ন কৰা আবেদনকাৰীয়েহে লগ-ইন কৰিব পাৰিব। লগ-ইন কৰাৰ পাছত নামভৰ্তি প্ৰক্ৰিয়াটো কোনো খোকোজা নলগাকৈ সম্পূৰ্ণ কৰাৰ সমস্ত আহিলা আপোনাৰ আয়ত্বলৈ আহিব।

#### পাছৱৰ্ড পাহৰিলে

> যদি আপুনি পাছৱর্ড পাহৰিছে তেন্তে "Forgot Password" লিংকটো ক্লিক কৰিলে "Request Password Page" খোল খাব। তাৰ নির্দিষ্ট স্থানত আপোনাৰ পঞ্জীয়নৰ সৈতে সংযুক্ত ই-মেইল (registered email address) টাইপ কৰি Captcha সত্যাপন কৰাৰ পাছত "Send" বুটামত ক্লিক কৰিলে পঞ্জীয়নকৃত ই-মেইললৈ এটা নতুন পাছৱর্ড প্লেৰণ কৰা হ'ব।

### Login page:

| <u>भारत सरकार</u><br>Government of India | साम सरकार फ़ॉर्स सिका देखाला उटप निका दिखाड, सरका उपरिवा विश्व के साम के स्वार्थन के स्वार्थन के स्वार्थन के स<br>Assam Government Pattal Ministry of Education Department of Higher Education Assam National Scholarship Partal | a- A A+                                                 |
|------------------------------------------|----------------------------------------------------------------------------------------------------|---------------------------------------------------------|
|                                          | Assam State Higher Education Admission Portal<br>Admission Session 2025-2026                                                                                                    | SamartheGov                                             |
| Home Notice                              | Institutions Programme Information FAQ Contact Us Merit Lists Vacancies                                                                                                    | New Registration Login                                  |
|                                          |                                                                                                    |                                                         |
|                                          | Important Instructions                                                                                                    | Registered User Login                                   |
|                                          |                                                                                                    | Enter Registration Number OR Registered Email *         |
|                                          |                                                                                                    | Enter Registration Number OR Registered Ema             |
|                                          | The Assam State Higher Education Admission Portal - 2025 is being introduced for admission into all UG<br>Programmes in Universities of Assam for academic session 2025-26 under the Department of Higher Education              | Password *                                              |
|                                          | Assam. The Assam State Higher Education Admission Portal will provide a common platform and equal                                                                                                    | Password                                                |
|                                          | establish better connect with the Universities. A single portal will enable the Candidates to cover a wide                                                                                                    | Captcha Verification (Type the text shown in the image) |
|                                          | outreach and be part of the admissions process to Assam State Universities.                                                                                                    | 386113                                                  |
|                                          |                                                                                                    | Type the text                                           |
|                                          | Email Helpline : admission.samarth@gauhati.ac.in                                                                                                    |                                                         |
|                                          | Note : The applicants need to first contact the netpdesk numbers/emails of the institution that they are applying to which is provided on the Contact Us tab of the portal. Thereafter, if issues are not resolved and there is  | Click on the text to change                             |
|                                          | specific technical problem related to the portal, then the applicants can email their queries to the email address                                                                                                    | Login                                                   |
|                                          | provided above mentioning their "Registration Number" in email Subject Line and with their Name, College,<br>Programme applied for and Registration ID as reference for redressal.                                               |                                                         |
|                                          |                                                                                                    | Eorgot Password Click to Reset your Password            |
|                                          | WhatsApp Helpline : 9864978356                                                                                                    | Resens Account verification Loge                        |

- Upon successful login, applicants may start their admission application process, provided they have already completed their registration process and locked their profile. They are prompted to complete their profile details accurately.
- লগ-ইন সফল হোৱাৰ পাছত আবেদনকাৰীয়ে নামভৰ্তিৰ প্ৰক্ৰিয়া আৰম্ভ কৰিব পাৰিব যদিহে তেওঁলোকে ইতিমধ্যে পঞ্জীয়ন প্ৰক্ৰিয়া সম্পূৰ্ণ কৰি নিজৰ প্ৰ'ফাইল লক কৰি থৈছে। প্ৰ'ফাইলৰ সবিশেষ সঠিকভাৱে দাখিল কৰি সম্পূৰ্ণ কৰিবলৈ অৱশ্যে প'ৰ্টেলে জাননী দি থাকে।
- However, if they have not yet completed their registration part then they need to complete it and lock their profile before proceeding with the Programme Selection.
- > যদিহে আবেদনকাৰীয়ে পঞ্জীয়ন অংশ সম্পূৰ্ণ কৰা নাই তেন্তে তেওঁলোকে ইয়াক সম্পূৰ্ণ কৰিব লাগিব আৰু পাঠ্যক্ৰম নিৰ্বাচনৰ কাম আগবঢ়াই নিয়াৰ আগেয়ে প্ৰ'ফাইল লক কৰিব লাগিব।

After locking of the profile, they will see the following options

- APPLY IN COLLEGE
- · APPLY IN HOSTEL
- ENTER BANK ACCOUNT DETAILS

**BANK ACCOUNT DETAILS** are to be mandatorily entered by all applicants for remittances or refund of admission fees in the event of cancellation, if any, especially in case of online payments made through the integrated payment gateway. প্ৰ'ফাইল লক কৰাৰ পাছত আবেদনকাৰীয়ে তলত দিয়া বিকল্পসমূহ দেখিব।

- · Apply In College
- · Add Bank Details
- · Add Hostel Details

# বেংক একাউণ্টৰ বিৱৰণ

সকলো আবেদনকাৰীয়ে নামভৰ্তি বাতিলৰ ক্ষেত্ৰত মাছুল ঘূৰাই পাবলৈ হ'লে বেংক একাউণ্টৰ বিৱৰণ দিয়াটো বাধ্যতামূলক, বিশেষকৈ সমৰ্থত অন্তৰ্ভুক্ত অনলাইন পেমেণ্ট গেটৱে ব্যৱহাৰ কৰি নামভৰ্তি মাছুল দিলে।

হোষ্টেলৰ বাবে আবেদন কৰিবলৈ :

যদি আবেদনকাৰীয়ে হোষ্টেলত থকাৰ সুবিধা লাভ কৰিব বিচাৰে আৰু শিক্ষানুষ্ঠানে সেই সুবিধা প্ৰদান কৰে. তেন্তে তেওঁলোকে বাধ্যতামূলকভাৱে "Add Hostel Details" বুটামত ক্লিক কৰাৰ পাছত "Yes"ত ক্লিক কৰিব। এই পদক্ষেপটো হোষ্টেলত থকাৰ সুবিধা বিচৰা প্ৰাৰ্থীৰ প্ৰাথমিক কৰণীয় কিন্তু শিক্ষানুষ্ঠান ভেদে হোষ্টেলৰ বাবে আবেদনকাৰীৰ যোগ্যতাৰ মাপকাঠী আৰু আৱণ্টনৰ নিয়ম পৃথক পৃথক হব পাৰে।

যদিহে আবেদনকাৰীয়ে হোষ্টেলৰ সুবিধা নিবিচাৰে, তেনেহলে এইটো পদক্ষেপ এৰি থৈ পাঠ্যক্ৰম নিৰ্বাচনৰ বাবে আগবাঢ়িব পাৰে।

### **APPLY IN HOSTEL:**

If the applicants wish to avail Hostel facility, provided the Institution offer hostel accommodation facility, then they need to mandatorily click on "Add Hostel Details" and select "Yes".

This is a pre-requisite to avail Hostel accommodation and they will be allotted Hostel subject to fulfilment of eligibility criteria and relevant hostel allocation rules of the respective Institution.

However, if an applicant does not wish to opt for Hostel accommodation, then they may choose to leave it and proceed with the programme selection.

After entering the BANK ACCOUNT DETAILS and opting for Hostel, the applicants may proceed to programme selection phase by clicking on "APPLY IN COLLEGE"

বেংক একাউন্টৰ বিৱৰণ তথা হোষ্টেলৰ আবেদনৰ পদক্ষেপ দুটাৰ পাছত আবেদনকাৰীয়ে "APPLY IN COLLEGE" বুটামত ক্লিক কৰি পাঠ্যক্ৰম নিৰ্বাচনৰ পৰ্যায়লৈ আগবাঢ়িব পাৰে।

- **Steps to complete Programme Selection:**
- পাঠ্যক্রম নির্বাচন সম্পূর্ণ কৰাৰ পদক্ষেপসমূহ:
  - Step 1 Once the user has confirmed and locked their application they will proceed to the selection of the Programmes option which is available on their applicant dashboard >> Users are required to select the "Apply in College/University" option.
  - প্ৰথম স্তৰ ব্যৱহাৰকাৰীয়ে তেওঁৰ আবেদন নিশ্চিতকৰণ আৰু লক কৰাৰ পাছত ডেচবৰ্ডত উপলব্ধ Programmes শাখাত বিকল্প নিৰ্বাচনলৈ আগবাঢ়িব >> ব্যৱহাৰকাৰীয়ে "Apply in College/University" বিকল্প নিৰ্বাচন কৰিব লাগিব।

| APPLICATION PROCESS       |                                                                                                    |                                                                                                    |                               |
|---------------------------|----------------------------------------------------------------------------------------------------|----------------------------------------------------------------------------------------------------|-------------------------------|
| Completed                 | ✓ Profile Complete - Next Steps                                                                                           |                                                                                                    | BHABESH GOSV                  |
| My Applications<br>Active | Your profile is complete. You can now apply to pr<br>Select Programs<br>Browse eligible programs Browse eligible programs | ograms that match your qualifications.  pplications rour choices  Confirm Admission Accept your offer | Important Alert!              |
| My Admission Offers       | Apply in College/University                                                                                               | can submit upto 10 applications in order of your preference.                                          |                               |
| My Payments               | C Edit Profile (Correction Window)                                                                                        | Bank Details ⑦ Need Help?                                                                             |                               |
| QUICK LINKS               | View Sports Quota Details                                                                                                 | Hostel Details                                                                                        |                               |
| 🖙 Link APAAR Account      | E Programme Applications                                                                                                  | ☐ ALL (0) SUBMITTED (0)                                                                               | X IN PROCESS (0) REJECTED (0) |
| Change Registered Email   | You are viewing All Forms                                                                                                 |                                                                                                    |                               |
| Change Registered Mobile  |                                                                                                    | You have not applied in any college yet                                                               |                               |
|                           |                                                                                                    | Apply in College Now!                                                                                 |                               |
|                           |                                                                                                    |                                                                                                    |                               |
|                           |                                                                                                    |                                                                                                    |                               |

- Step 2 The user is to proceed further with selecting their choice of programs from the drop-down menu and select "Proceed".
- দিতীয় স্তৰ ব্যৱহাৰকাৰীয়ে drop-down menu-ৰ পৰা তেওঁৰ পছন্দৰ পাঠ্যক্ৰম নিৰ্বাচন কৰাৰ পাছত "Proceed" বুটামত ক্লিক কৰি আগবাঢ়িব।

| Select the Programme you want to apply                                                                          |                                                                                                    |            |
|----------------------------------------------------------------------------------------------------|----------------------------------------------------------------------------------------------------|------------|
| Admission Mode *                                                                                                |                                                                                                    |            |
| NON-CUET                                                                                                    |                                                                                                    | <b>√</b> ~ |
| University *                                                                                                    |                                                                                                    |            |
| Test University                                                                                                 |                                                                                                    | <b>~</b> ~ |
| College/Department(in University Campus) *                                                                      |                                                                                                    |            |
| Test College 1 [, HED]                                                                                          |                                                                                                    | × 🗸        |
| Programme Level                                                                                                 |                                                                                                    |            |
| BACHELOR (Under-Graduate Programmes)                                                                            |                                                                                                    | ~          |
| Scheme Type *                                                                                                   |                                                                                                    |            |
| NEP-STREAM                                                                                                    |                                                                                                    | <b>~</b> ~ |
| Programme *                                                                                                    |                                                                                                    |            |
| Bachelor of Arts(TF1)                                                                                           | Bachador of Arte/TE11                                                                                       | × 🗸        |
| I have read the policies and procedures specified by t<br>requirements for admission into the programme offered | the university and college for the programme and I agree that i meet the minimum by the university/college. |            |
| Home                                                                                                    |                                                                                                    | Proceed    |

- Step 3 The user is to proceed further with selecting their choice of course preference and select "Proceed". The admission scheme will be available according to the programme course selected by the applicant
- তৃতীয় স্তৰ ব্যৱহাৰকাৰীয়ে তেওঁৰ পছন্দৰ বিষয় নিৰ্বাচন কৰি "Proceed" বুটামত ক্লিক কৰি আগবাঢ়িব। আবেদনকাৰীয়ে বাছি লোৱা পাঠ্যক্ৰমৰ বিষয় অনুসৰি নামভৰ্তি আঁচনিখন উপলব্ধ হব।

| Programme Selection (1)       Personal Details (2)       Academic Details (3)       Other Details (4)       Uploads (5)       Preview (6)       Confirmation (7)         Please select your course preferences Bachelor of Arts(TF1)         Select Admission Scheme       1 Major 1 Minor |   |
|----------------------------------------------------------------------------------------------------|---|
| Please select your course preferences Bachelor of Arts(TF1) Select Admission Scheme           Imajor 1 Minor                                                                                                    |   |
| Select Admission Scheme       Imager 1 Minor                                                                                                    |   |
| Select Group * Select Group *                                                                                                    |   |
| SUBJECTS SUBJECTS                                                                                                    | ~ |
| Subject I* Subject II*                                                                                                    |   |
| Subject 2                                                                                                    | ~ |

- Step 4 The users can check the preview of their selected courses and then user is required to click on "Next" to proceed with the program selection process.
- চতুৰ্থ স্তৰ ব্যৱহাৰকাৰীয়ে তেওঁৰ নিৰ্বাচিত পাঠ্যক্ৰমৰ পূৰ্বদৰ্শন (preview) কৰিব পাৰিব আৰু তাৰ পাছত পাঠ্যক্ৰম নিৰ্বাচন প্ৰক্ৰিয়া আগবঢ়াই নিবলৈ "Next" বুটামত ক্লিক কৰিব।

| Infol : You Course selection for Bachelor of                                                      | Arts(TF1) has been saved successfully.                                                                                           | ×                                                                                                   |  |  |  |  |  |  |
|---------------------------------------------------------------------------------------------------|----------------------------------------------------------------------------------------------------|----------------------------------------------------------------------------------------------------|--|--|--|--|--|--|
| Bachelor of Arts(TF1)                                                                             | Bachelor of Arts(TF1)                                                                                                    |                                                                                                    |  |  |  |  |  |  |
| Programme Selection (1) Personal Deta                                                             | Programme Selection (1)     Personal Details (2) Academic Details (3) Other Details (4) Uploads (5) Preview (6) Confirmation (7) |                                                                                                    |  |  |  |  |  |  |
| Programme Selection                                                                               | Programme Selection                                                                                                    |                                                                                                    |  |  |  |  |  |  |
| Programme                                                                                         | Course(s) Selected                                                                                                    | Status                                                                                              |  |  |  |  |  |  |
| Programme : Bachelor of Arts(TF1)<br>College : Test College 1<br>University : sa: Test University | Admission Scheme: 1 Major 1 Minor<br>Subject 1: Subject 2<br>Subject II: Subject 3                                               | NOT SUBMITTED<br>NOTE: Application with status Not Submitted would not be considered for admission. |  |  |  |  |  |  |
|                                                                                                   |                                                                                                    |                                                                                                    |  |  |  |  |  |  |
| Home                                                                                              |                                                                                                    | Next                                                                                                |  |  |  |  |  |  |

- The user will then be proceeded to the personal details section >> The applicant is then required to select the "Next".
- এতিয়া ব্যৱহাৰকাৰীয়ে ব্যক্তিগত বিৱৰণ শিতানটো দেখিব >> আবেদনকাৰীয়ে ইয়াৰ পাছত
   "Next" বুটামত ক্লিক কৰিব।

| Mother's Name : MN<br>Mother's Qualification : None<br>Mother's Occupation : Not Applicable<br>Mother's Mobile Number : Not Provided<br>Mother's Office Address : Not Provided | Father's Name : FN<br>Father's Qualification : Not Provided<br>Father's Occupation : Not Provided<br>Father Mobile Number : Not Provided<br>Father's Office Address : Not Provided |  |
|----------------------------------------------------------------------------------------------------|----------------------------------------------------------------------------------------------------|--|
| Father your Guardian : Yes                                                                                                    |                                                                                                    |  |
| Emergency Contact Number : 9864281866                                                                                                    |                                                                                                    |  |
| Combined Family Income : Not Applicable                                                                                                    |                                                                                                    |  |
| OTHER CATEGORY/QUOTA                                                                                                    |                                                                                                    |  |
| Person with Benchmark Disabilities (PwBD) Category : Not Applicable                                                                                                    |                                                                                                    |  |
| Are you an Ex-Service man? : Yes                                                                                                    |                                                                                                    |  |
| Are you dependent of Freedom Fighter? : Yes                                                                                                    |                                                                                                    |  |
| Extra Curricular Activity : Fashion                                                                                                    |                                                                                                    |  |
| Sports Quota Yes [Athletics], Level of Participation: International                                                                                                    |                                                                                                    |  |
|                                                                                                    |                                                                                                    |  |
| Previous                                                                                                    | Next                                                                                                    |  |

Step 5 - Under the academic details section the user is to fill out all the necessary education details >> After filling in the details the user is required to click on "Save and Next". The users can edit their details by selecting the "Update" option.

পঞ্চম স্তৰ - শৈক্ষিক বিৱৰণ থকা অংশৰ অধীনত ব্যৱহাৰকাৰীয়ে প্ৰয়োজনীয় সকলো শিক্ষাৰ বিৱৰণ পূৰণ কৰিব লাগিব >> বিৱৰণ পূৰণ কৰাৰ পাছত ব্যৱহাৰকাৰীয়ে "Save and Next" বুটামত ক্লিক কৰিব। ব্যৱহাৰকাৰীয়ে "Update" বুটামত বিকল্প নিৰ্বাচন কৰি বিৱৰণ সম্পাদনা কৰিব পাৰিব।

|                                                       | ✓ Programme Selection (3) ✓ Personal Details (2) ✓ Acade                                                                                                    | mic Details (3) Other Details (4) Uploads (5) Preview (6) Confirmation                                                                                                    | m                                                                                                    |
|-------------------------------------------------------|----------------------------------------------------------------------------------------------------|----------------------------------------------------------------------------------------------------|----------------------------------------------------------------------------------------------------|
|                                                       | Qualification Details - X or Equivalent                                                                                                    |                                                                                                    |                                                                                                    |
|                                                       | Class X Year of Passing *                                                                                                    | 2023                                                                                                    |                                                                                                    |
|                                                       | Class X Percentage (If your mark is in CGPA, please convert to equivalent<br>percentage as per your CGPA score and CGPA Scale) *                                                                                          | 80.00                                                                                                    |                                                                                                    |
|                                                       | Class X Division *                                                                                                    | First Division ×~                                                                                                    |                                                                                                    |
|                                                       | Class X Name of the Institution/School *                                                                                                    | test                                                                                                    |                                                                                                    |
|                                                       | Class X Board/University *                                                                                                    | Assam higher secondary education cou $\times_{\!\!\!\!\!\!\!\!\!\!\!\!\!\!\!\!\!\!\!\!\!\!\!\!\!\!\!\!\!\!\!\!\!\!\!\!$                                                      |                                                                                                    |
|                                                       | X Subject Combination *                                                                                                    | test                                                                                                    |                                                                                                    |
|                                                       |                                                                                                    |                                                                                                    |                                                                                                    |
|                                                       |                                                                                                    | h                                                                                                    |                                                                                                    |
|                                                       | Qualification Details - XII or Equivalent                                                                                                    |                                                                                                    |                                                                                                    |
|                                                       | Class XII Qualification Status *                                                                                                    | Passed V                                                                                                    |                                                                                                    |
|                                                       | XII Year of Passing Final Examination *                                                                                                    | 2025 ~                                                                                                    |                                                                                                    |
|                                                       | Class XII Board/University *                                                                                                    | Assam Higher secondary education cou $\varkappa_{\!\!\!\!\!\!\!\!\!\!\!\!\!\!\!\!\!\!\!\!\!\!\!\!\!\!\!\!\!\!\!\!\!\!\!\!$                                                   |                                                                                                    |
|                                                       | Class XII Registration Number                                                                                                    | 793899                                                                                                    |                                                                                                    |
|                                                       | Class XII Roll Number *                                                                                                    | 769879                                                                                                    |                                                                                                    |
|                                                       |                                                                                                    | Fetch Data                                                                                                    |                                                                                                    |
|                                                       |                                                                                                    |                                                                                                    |                                                                                                    |
|                                                       | Class XII Division *                                                                                                    | First Division K-                                                                                                    |                                                                                                    |
|                                                       | Class XII Name of the Institution/School *                                                                                                    | test                                                                                                    |                                                                                                    |
|                                                       | Class XII Subject Combination *                                                                                                    | test                                                                                                    |                                                                                                    |
| Class XII Sub                                         | ject Combination *                                                                                                    | test                                                                                                    | h                                                                                                    |
| Attenti<br>Ensure<br>D Best of<br>alter you<br>markst | on Applicants!<br>you enter ALL subjects from your original mark<br>Five subjects, and incomplete subject entry ca<br>uur merit ranking, or potentially disqualify you fr<br>neet to maximize your application's success. | ssheet correctly below. Higher Education Institutions (H<br>n significantly impact your selection chances. Omitting<br>om admission consideration. Carefully review and inpu | HEIs) use diverse merit list criteria, such as Best of Three or<br>even a single subject may reduce your calculated percentage,<br>ut every subject exactly as it appears on your original |
| NAME                                                  | OF THE SUBJECT                                                                                                    | OBTAINED MARKS                                                                                                    | TOTAL MARKS                                                                                                    |
|                                                       |                                                                                                    | 84.00                                                                                                    |                                                                                                    |
| ACCOU                                                 |                                                                                                    |                                                                                                    | 100.00                                                                                                    |

| Class XII Subject Combination *                      | test                           |                               |
|------------------------------------------------------|--------------------------------|-------------------------------|
| NAME OF THE SUBJECT                                  | OBTAINED MARKS                 | 10<br>TOTAL MARKS             |
| ACCOUNTANCY ×~                                       | 84.00                          | 100.00                        |
| ACTG FOR BUSINESS ×                                  | 68.00                          | 100.00                        |
| ADVANCE ASSAMESE ×~                                  | 64.00                          | 100.00                        |
| ADVANCE BENGALI ×~                                   | 87.00                          | 100.00                        |
| ADVANCE HINDI ×~                                     | 65.00                          | 100.00                        |
| Select 🗸                                             | Enter the Total Obtained Marks | Enter the Total Subject Marks |
| Percentage : 73.60%                                  | Total Obtained : 368           | Max Total : 500               |
| I Have verified marks for all subjects as well as ov | erall percentage.              |                               |
|                                                      |                                |                               |
| Previous                                             |                                | Save and Next                 |

- Step 6 -The applicant needs to verify the other details section and after successful verification click on "Next".
- মষ্ঠ স্তৰ ব্যৱহাৰকাৰীয়ে অন্য বিৱৰণ অংশটো পৰীক্ষা কৰিব লাগিব আৰু সফল সত্যাপনৰ পাছত "Next" বুটামত ক্লিক কৰি আগবাঢ়িব লাগিব।
- Step 7 As the user moves ahead to the "Uploads" section they are required to upload their X/XII mark sheets >> then proceed with clicking on "Preview".
- সপ্তম স্তৰ ব্যৱহাৰকাৰীয়ে "Uploads" অংশলৈ আগবাঢ়ি যোৱাৰ লগে লগে তেওঁলোকে দশম নাইবা দ্বাদশ (X/XII) শ্ৰেণীৰ নম্বৰৰ তালিকা (mark sheets) আপলোড কৰিব লাগিব >> তাৰ পাছত "Preview" বুটামত ক্লিক কৰি আগবাঢ়িব।

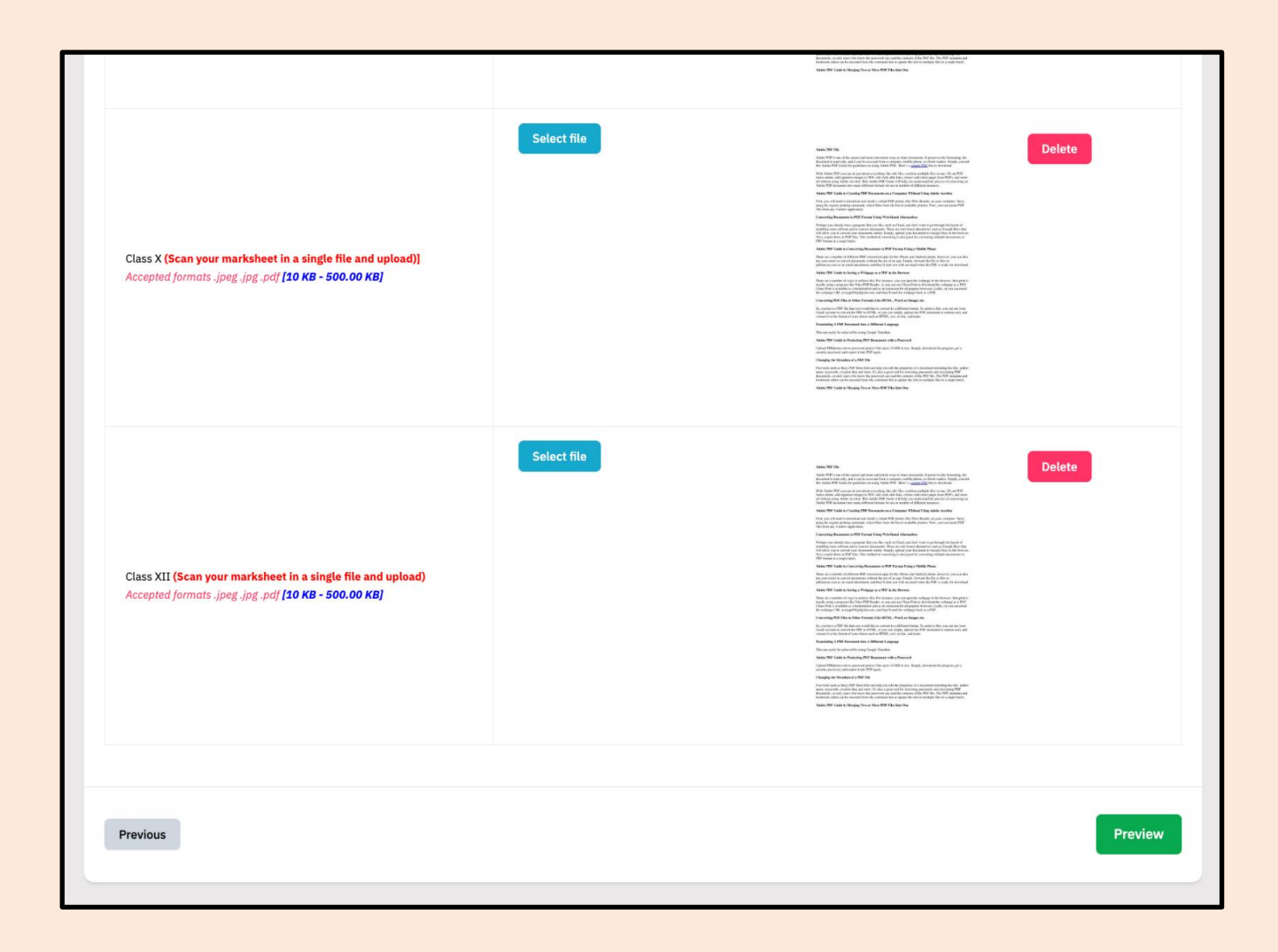

- Step 8 Once the user has clicked on "Preview" their entire application form will be visible to them. The applicant is then required to scroll down and click on "Submit" to complete their application process.
- অষ্টম স্তৰ ব্যৱহাৰকাৰীয়ে 'Preview' বুটামত ক্লিক কৰিলে তেওঁলোকৰ সম্পূৰ্ণ আবেদনখন দেখা পাব। তাৰ পাছত আবেদনকাৰীয়ে তললৈ স্ক্ৰ'ল (scroll down) কৰি 'Submit' বুটামত ক্লিক কৰি আবেদন প্ৰক্ৰিয়া সম্পূৰ্ণ কৰিব লাগিব।

| Supporting Document in case you are Son/Daughter of an existing employee of university/college which you are applying for                                                                                                    | Uploaded |
|----------------------------------------------------------------------------------------------------|----------|
| Upload Transfer Certificate                                                                                                    | Uploaded |
| Certificate of candidates who have obtained an 'NCC B' or 'C' certificate                                                                                                    | Uploaded |
| Certificate of attended National Service Scheme camp                                                                                                    | Uploaded |
| Upload Supporting Document for belonging to Fringe Village                                                                                                    | Uploaded |
| Upload Supporting Document for belonging to Moran Community                                                                                                    | Uploaded |
| Class X (Scan your marksheet in a single file and upload)]                                                                                                    | Uploaded |
| Class XII (Scan your marksheet in a single file and upload)                                                                                                    | Uploaded |
|                                                                                                    |          |
|                                                                                                    |          |
| Form Declaration                                                                                                    |          |
| "I do hereby declare that all the statement made in the application are true, complete and correct to the best of my knowledge and belief. I am duly aware that in the event of any particulars or information furnished by me is found to be false/incorrect/incomplete or if i am found indulging in some unlawful act at any time during the course period, my candidature is liable to be summarily rejected/cancelled."Additionally undertaking for students whose results are awaited: "I, having been permitted to be provisionally admitted to University hereby undertake to produce the proof of having successfully qualified in the final qualifying examination with requisite percentage of marks if failing, I shall forthwith vacate the seat and shall have no claim for refund of fees already paid." | El Eng   |
|                                                                                                    |          |
| Previous                                                                                                    |          |
|                                                                                                    |          |

- Step 9 Once the user has selected "Submit" they will be taken to the final page where they are required to verify all the details by selecting the check boxes >> then proceed with selecting the "Submit Application" option.
- নৰম স্তৰ ব্যৱহাৰকাৰীয়ে 'Submit' বুটামত ক্লিক কৰাৰ পাছত তেওঁক চূড়ান্ত পৃষ্ঠালৈ লৈ যোৱা হ'ব য'ত তেওঁলোকে প্ৰতিটো check box ক্লিক কৰি সকলো বিৱৰণ পৰীক্ষা কৰিব লাগিব। >> এতিয়া 'Submit Application' বুটাম ক্লিক কৰি আবেদন প্ৰক্ৰিয়া সম্পূৰ্ণ কৰিব।

| Dashboard | Notice | Institutions | Programme Information | FAQ | Contact Us                               | Merit Lists                                            | Vacancies                                                                                                   |                                                                                         |                                                                                                    |                                                            |
|-----------|--------|--------------|-----------------------|-----|------------------------------------------|--------------------------------------------------------|----------------------------------------------------------------------------------------------------|-----------------------------------------------------------------------------------------|----------------------------------------------------------------------------------------------------|------------------------------------------------------------|
|           |        |              |                       |     | Pachalar of /                            | Arte(TE4)                                              |                                                                                                    |                                                                                         |                                                                                                    |                                                            |
|           |        |              |                       |     | Baciletor or y                           | 41(3(11-1)                                             |                                                                                                    |                                                                                         |                                                                                                    |                                                            |
|           |        |              |                       |     | Programm                                 | e Selection (1)                                        | Personal Details (2)                                                                                        | Academic Details (3)                                                                    | Vother Details (4) Voloads (5) Verview                                                                                                    | (6) Confirmation (7)                                       |
|           |        |              |                       |     | Verify Detai                             | ls                                                     |                                                                                                    |                                                                                         |                                                                                                    |                                                            |
|           |        |              |                       |     |                                          |                                                        |                                                                                                    |                                                                                         |                                                                                                    |                                                            |
|           |        |              |                       |     | Registratio                              | on No.                                                 |                                                                                                    |                                                                                         | 240296137                                                                                                    |                                                            |
|           |        |              |                       |     | Name                                     |                                                        |                                                                                                    |                                                                                         | Mohsin Ali                                                                                                    |                                                            |
|           |        |              |                       |     | Gender                                   |                                                        |                                                                                                    |                                                                                         | Male                                                                                                    |                                                            |
|           |        |              |                       |     | Category                                 |                                                        |                                                                                                    |                                                                                         | Schedule Tribe (Hills)                                                                                                    |                                                            |
|           |        |              |                       |     | PwD Cate                                 | gory                                                   |                                                                                                    |                                                                                         | Not Applicable                                                                                                    |                                                            |
|           |        |              |                       |     | Programm                                 | ie                                                     |                                                                                                    |                                                                                         | Bachelor of Arts(TF1)                                                                                                    |                                                            |
|           |        |              |                       |     | Amount To                                | o be Paid                                              |                                                                                                    |                                                                                         |                                                                                                    |                                                            |
|           |        |              |                       |     | VERIFY TH                                | IE DETAILS B                                           | Y CLICKING ON THE CHECK                                                                                     | BOXES                                                                                   |                                                                                                    |                                                            |
|           |        |              |                       |     | My Name                                  | is <u>MOHSIN AL</u>                                    | <u>I</u> as per the Xth Marksheet/Certi                                                                     | ficate.                                                                                 |                                                                                                    |                                                            |
|           |        |              |                       |     | My Date e                                | of Birth is <u>6-Oc</u> t                              | tober-2001 as per the Xth Marks                                                                             | heet/Certificate.                                                                       |                                                                                                    |                                                            |
|           |        |              |                       |     | My Categ                                 | ory is <mark>Schedule</mark>                           | <u>e Tribe (Hills)</u> . Category changes                                                                   | claims will not be enterta                                                              | ined in future                                                                                                    |                                                            |
|           |        |              |                       |     | My Gende                                 | er is <u>Male</u> .                                    |                                                                                                    |                                                                                         |                                                                                                    |                                                            |
|           |        |              |                       |     | My Mother                                | er name is <u>MN</u> .                                 |                                                                                                    |                                                                                         |                                                                                                    |                                                            |
|           |        |              |                       |     | Father's /                               | / Guardian's Na                                        | ime <u>FN</u> .                                                                                             |                                                                                         |                                                                                                    |                                                            |
|           |        |              |                       |     | My addre                                 | ss for correspo                                        | endence is correct, which is Add1                                                                           | , Add2, BARPETA, Assam                                                                  | <u>n -110002, India</u>                                                                                                    |                                                            |
|           |        |              |                       |     | I have real                              | checked all the                                        | information in the application fo                                                                           | rm and upload fields.                                                                   |                                                                                                    |                                                            |
|           |        |              |                       |     | I have reader                            | ad all the guide                                       | lines and other related information                                                                         | on about the admission.                                                                 |                                                                                                    |                                                            |
|           |        |              |                       |     | I Agree T<br>admission, I<br>mandatory t | hat, The candid<br>ne is punished b<br>to send written | date who has been punished by t<br>by the court on charges of moral (<br>information to the university alor | he court on charges of mo<br>corruption or violence, the<br>ng with facts as soon as po | oral corruption or violence will not be given admission in any<br>en his admission will be canceled by the concerned college/u<br>ossible. | course/class. If after<br>university-campus and it will be |
|           | _      |              |                       |     |                                          |                                                        |                                                                                                    |                                                                                         |                                                                                                    |                                                            |

|      | SamartheGov        |
|------|--------------------|
|      |                    |
| Home | Submit Application |
|      |                    |

- Step 10 Once the user has successfully submitted the form they will be redirected to the homepage where they can print their application form by clicking on "Print form".
- দশম স্তৰ ব্যৱহাৰকাৰীৰ আবেদন দাখিল সফল হ'লে তেওঁক মূল পৃষ্ঠালৈ (homepage) পুনৰ নিৰ্দেশিত কৰা হ'ব য'ত তেওঁলোকে 'Print form' বুটামত ক্লিক কৰি নিজৰ আবেদনখনৰ ছপা কপি উলিয়াব পাৰিব।

| All Completed | Pending                                                                                                    |                       |        |            |
|---------------|----------------------------------------------------------------------------------------------------|-----------------------|--------|------------|
| FORM NUMBER   | PROGRAMME                                                                                                    | STATUS                | ACTION | RECEIPTS   |
| 630114122     | University: KU: Demo<br>University<br>College: KU050: LAL<br>SHASHTRI GOVT. P.G.<br>COLLEGE<br>Programme: Bachelor of Arts<br>(B.A.) | Application Submitted |        | Print Form |

#### Points to be noted:

- 1. An applicant is allowed to apply for a **maximum of 10 combinations** of Institution- Programmes-Disciplines-Admission Scheme.
- 2. The 10 options can be in **different institutions or in the same Institution**.

#### For example:

Applicant A can apply in 'XYZ University' 'ABC College' for B.Sc with Physics and Chemistry under 1 Major 1 Minor scheme which will be counted as one combination.

Applicant A can apply in the same combination 'in XYZ University' 'ABC College' for B.Sc with Physics and Chemistry under 2 Minor scheme which will be counted as a different combination.

Similarly, Applicant **A** may choose to apply in other combinations within the same programme in the same College/University campus or may also choose to apply for different combinations in the same or different Institutions.

3. All incomplete forms shall not be counted under the maximum 10 application forms limit. Only the submitted forms shall be counted. It should also be noted that once submitted, such forms cannot be discarded but can only be edited for change of disciplines or admission scheme or programme change during the correction window.

The submitted applications shall be sequentially placed as order of preference in order of their submission. However, **if the applicant wishes to reorder the preference, they may click on the "Reorder Preferences"** button to enter the correct serial number against each form for rearrangement in order of her/his preferences.

#### মন কৰিবলগীয়া

- 1. এগৰাকী আবেদনকাৰীয়ে সৰ্বাধিক ১০ টা বিভিন্ন কম্বিনেশ্বনত নামভৰ্তিৰ আবেদন কৰিব পাৰে।
- 2. এই ১০ টা বিকল্প বেলেগ বেলেগ অথবা একেখনেই অনুষ্ঠানৰ বাবে হব পাৰে।

#### উদাহৰণ

আবেদনকাৰী 'ক'ই পদাৰ্থ বিজ্ঞান আৰু ৰসায়ন বিজ্ঞান লৈ XYZ বিশ্ববিদ্যালয়ৰ ABC মহাবিদ্যালয়ত ১ মেজৰ ১ মাইনৰ আঁচনিৰ B.Sc ত আবেদন কৰিলে এটা বিকল্প হিচাপে ধৰা হ'ব।

'ক'ই পদাৰ্থ বিজ্ঞান আৰু ৰসায়ন বিজ্ঞান লৈ XYZ বিশ্ববিদ্যালয়ৰ ABC মহাবিদ্যালয়ত ২ মাইনৰ আঁচনিত আবেদন কৰিলে আন এটা বিকল্প হিচাপে ধৰা হ'ব।

তেনেদৰে, 'ক'ই একেখন মহাবিদ্যালয়ত আন কোনো বিষয় লৈ নাইবা অইন কোনো অনুষ্ঠানত একেই বিষয়তে বা অন্য বিষয়ত আবেদন কৰিব পাৰিব আৰু সেইমতে তেওঁৰ আবেদন পত্ৰৰ সংখ্যা বৰ্দ্ধিত হ'ব।

- 3. অসম্পূর্ণ প্রপত্রসমূহ আবেদনপত্রৰ ১০খনৰ ঊদ্ধসীমা গণনাৰ বাবে বিবেচিত নহয়। সম্পূর্ণ তথা সফলতাৰে দাখিল কৰা হোৱা প্রপত্রবোৰহে গণনা কৰা হ'ব। মন কৰিবলগীয়া যে এবাৰ দাখিল কৰা হোৱা প্রপত্র এখন আবেদনকাৰীয়ে বর্জন কৰিব নোৱাৰিব কিন্তু নামভর্তিৰ আঁচনি, প্রগ্রেম বা বিষয় সালসলনি কৰাৰ বাবে সংশোধন সুৰুঙা (correction window)মুকলি হোৱাৰ সময়ত প্রপত্রখন সম্পাদনা কৰাৰ সুযোগ পাব।
- প'ৰ্টেলত দাখিল হোৱা সময়ৰ ক্ৰম অনুসৰি একোজন আবেদনকাৰীৰ প্ৰপত্ৰসমূহ তেওঁৰ পছন্দৰ বিকল্পসমূহৰো ক্ৰম হিচাপে গণ্য কৰা হ'ব। যদি আবেদনকাৰীজনে প্ৰকৃততে বিচৰা পছন্দৰ ক্ৰম বেলেগ হয় তেন্তে তেওঁ "Reorder Preferences" বুটাম ক্লিক কৰি প্ৰতিখন প্ৰপত্ৰৰ ক্ৰমাংক নিজে বিচৰা ক্ৰম অনুসৰি সলনি কৰি লব পাৰিব।

| p1-assamadmission.samarth. × +                                                                                                    |                                                      |                                                           |           |                   |            |           |        | ٥      |
|----------------------------------------------------------------------------------------------------|------------------------------------------------------|-----------------------------------------------------------|-----------|-------------------|------------|-----------|--------|--------|
| .ac.in/index.php/app/dashboard                                                                                                    |                                                      |                                                           | Q         | $A_{\mathscr{U}}$ | \$         | ౬ౖ≣       | 2      |        |
| (U) Notice: College/University is requesting you to reupload so                                                                                                    | me documents.                                        | Click Here to Reupload                                    |           |                   |            |           |        |        |
| Apply in College/University                                                                                                    | Notice: You can submit upto 10 applications in order | of your preference.                                       |           |                   |            |           |        |        |
| © View Profile                                                                                                    | 童 Add Bank Details                                   | ③ Need Help?                                              |           |                   |            |           |        |        |
| View Sports Quota Details                                                                                                    | 🛱 View Hostel Details                                |                                                           |           |                   |            |           |        |        |
| 匿 Programme Applications                                                                                                    |                                                      | 🗇 ALL (2) 🕑 SUBM                                          | ITTED (2) | IN X              | PROCESS (C | o) 🛛      | REJECT | ED (0) |
| You are viewing Au Forms         ↓         Reorder Preference         ↓         Reorder Preference         ↓         Reorder Prefere         ↓ | es                                                   |                                                           |           |                   | (          | _         |        |        |
| Admission Mode: NON-CUET<br>University: 21: Cotton University - University<br>College: 460:Cotton Universit: Cotton University<br>Beodramm: Beobalar of Sciences(Connec)                                                                                                    |                                                      | Status<br>Application Submitted<br>Receipts<br>Print Form |           |                   |            |           |        |        |
| Admission Scheme: 1 Major 1 Minor<br>Course(s) Selected:<br>Subject I: Botany<br>Subject II: Computer Science                                                                                                    |                                                      |                                                           |           |                   |            |           |        |        |
| Actions                                                                                                    |                                                      |                                                           |           |                   |            |           |        |        |
| SUBNITTED 85000096                                                                                                    |                                                      |                                                           |           |                   | (          | Preferenc | e-2    | 2      |
| Admission Mode: NON-CUET<br>University: 21: Cotton University - University<br>College: 460:Cotton Universit: Cotton University<br>Brodramma: Bachelor of Arts (Arts )                                                                                                    |                                                      | Status<br>Application Submitted<br>Receipts<br>Print Form |           |                   |            |           |        |        |
| rigidiffie, Dachelor of Arts(Arts)                                                                                                    |                                                      |                                                           |           |                   |            |           |        |        |

-----End of Document-----